## 宿泊申請のキャンセル・変更の手順(マニュアル)

宿泊予約のキャンセル・変更は、申請期間の前日までにご自身の User Portal から行って下さい。ご自身の User Portal から行えない時は、前日までにユーザーズオフィスにメールでご連絡下さい。

申請された期間に入ってしまうと ご自身の User Portal ではキャンセル・変更ができませんのでユーザーズオフィスにメール でご連絡下さい。

当日宿泊分のキャンセルはできません。宿泊料金が発生します。

ユーザーズオフィス:usersoffice@mail.kek.jp

ご自身の User Portal から 左メニュー「宿泊予約・旅費申請」⇒「2.宿泊旅費・キャンセル変更」

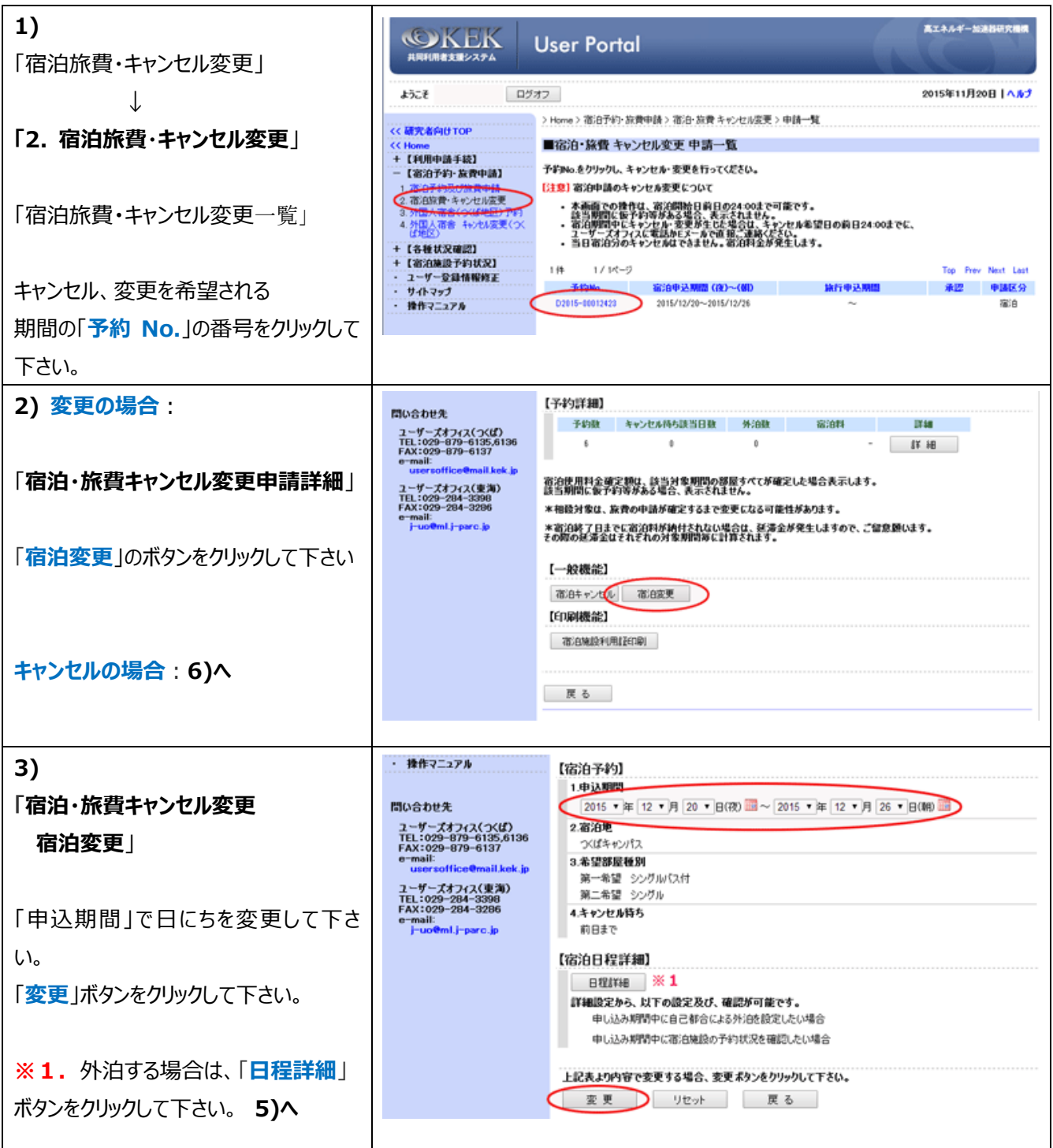

| 4)                             | j=uoemi,j=parc.jp                                            | 4. 2015/12/23 つば □ 58 予約 S 第一希望確保                                                 |
|--------------------------------|--------------------------------------------------------------|-----------------------------------------------------------------------------------|
| - ^<br>「宿泊・旅費キャンヤル変更           |                                                              | 5. 2015/12/24 つ(ば S8 予約 S 満一場望場(家                                                 |
|                                |                                                              | [記号說明]<br>部最後別                                                                    |
|                                |                                                              | 8 シングがつくばドミトリーのみ) SB シングか/ス付(つくばドミトリー/東海ドミトリー)                                    |
| 口柱をこ唯認後、「催走」のホタノをクリ            |                                                              | は101日で小舗もれる場合は「確定」ボタンを押してください。<br>確定 戻る                                           |
| ックし 変更はこれで終了です。                |                                                              |                                                                                   |
| 5)                             | 問い合わせ先<br>ユーザーズオフィス(つくば)                                     | 【宿泊日程詳細】 2015/11/20 10.51:47 時点                                                   |
| 「宿泊・旅費キャンセル変更 宿泊変更             | TEL:029-879-6135,6136<br>FAX:029-879-6137<br>e-mail:         | no. 宿泊予定日 宿泊地 难望 希望 予約状況 第二 予約状况 痛考                                               |
| (日別詳細)」                        | usersoffice@mail.kek.jp<br>ユーザーズオフィス(東海)<br>TEL:029-284-3398 | 1. 2015/12/20 つバば □ 58 予約 S 第一希望場ば 2. 2015/12/21 つバば □ 58 予約 S 第一希望場ば             |
|                                | FAX:029-284-3286<br>e-mail:<br>j-uo@ml.j-parc.jp             | 3. 2015/12/22 - Ø 9/iê<br>▲ 2015/12/23 - √/f SB - Z-ib S                          |
| 定治口 把 詳細 「 从 泊 潔 中 」 棚 不 从 泊 を |                                                              | 2015/12/24 →(ば SB 予約 S 第一希望確認                                                     |
|                                |                                                              | [記号説明]                                                                            |
| 希望される日を選択して下さい。                |                                                              | 部題他別<br>S シングル(スばドミトリーのみ) SB シングル(ス付(スはドミトリー/東海ドミトリー)                             |
|                                | 6                                                            | トに内容で変更される場合は「変更」ボタンを押してください。<br>第二章                                              |
| 「変更」ボタンをクリックして下さい。             | · · · · ·                                                    | ax itm av                                                                         |
| 5)-2                           | r-ovenst-parc.p                                              | 4. 2015/12/23 つくば □ S8 予約 S 満一希望確保 5. 2015/12/24 つくば □ S8 予約 S 満一希望確保             |
| 「宿泊・旅費キャンセル変更                  |                                                              | f = 2.858(B)                                                                      |
| 宿泊変更 確認」                       |                                                              | 1001 * 9 08*912<br>部屋種別<br>ま やっかが広つなけらトリーの34) SB シングル(ス付(つなげらトリー/東海ドミトリー)         |
| ロ程をご確認後。「確定」のボタンをクリ            |                                                              | → <b>デリマ やかあ</b> えれる場合は「留字」 ようっを押してください。                                          |
|                                |                                                              | 確定                                                                                |
|                                |                                                              |                                                                                   |
| 6) キャンセルの場合 :                  | 間い会わせ先                                                       | [子約詳細]                                                                            |
|                                | ユーザーズオフィス(つくば)<br>TEL:029-879-6135,6136                      | 予約数     キャンセル体与該当日数     外治数     宿泊料     詳細       6     0     0     -     算     48 |
| 「房泊・協費エャンヤル変更由請詳細」             | e-mail:<br>usersoffice@mail.kek.jp                           | ※治療用料金確定額は、該当対象期間の務局すべてが確定した場合表示します。                                              |
| ╵╢Ӥ╵╢╲Ⴓてヾノ╘╜╱╲╌╍╍᠇┉」           | ユーザーズオフィス(東海)<br>TEL:029-284-3398<br>FAX:029-284-3296        | 誤当前間に優予約等がある場合、実完されません。<br>*相総対象は、旅費の申請が確定するまで変更になる可能性があります。                      |
|                                | j-uo@mLj-parc.jp                                             | * 街泊終了日までに南泊料が納付されない場合は、延滞金が発生しますので、ご留意題います。<br>その際の延滞金はそれぞれの対象期間等に計算されます。        |
| 「宿泊キャンセル」のホタンをクリックして           |                                                              | 【一般機能】                                                                            |
| 下さい。                           |                                                              | (宿)日キャンセル あ)日変更<br>[6]11歳(調査会)]                                                   |
|                                |                                                              | という時のSamesa<br>宿泊自然設作(用)また(1歳)                                                    |
|                                |                                                              |                                                                                   |
|                                |                                                              | 戻 る                                                                               |
| 6)-2                           | ユーザーズオフィス(東海)<br>TEL:029-284-3398                            | 【予約詳細】                                                                            |
| 「宿泊・旅費キャンヤル変更                  | FAX:029-284-3286<br>e-mail:<br>j-uo@ml.j-parc.jp             | 予約数 キャンセル持ち該当日数 外治数 宿泊料 詳細                                                        |
|                                |                                                              | 5 0 0 - 詳 組                                                                       |
|                                |                                                              | 宿泊使用料金確定額は、該当対象期間の部屋すべてが確定した場合表示します。<br>該当期間に仮予約等がある場合、表示されません。                   |
|                                |                                                              | *相続対象は、旅費の申請が確定するまで変更になる可能性があります。<br>*宿泊終了日までに宿泊料が納付されない場合は、延滞金が発生しますので、ご留意願います。  |
| 「 <b>キャンセル</b> 」ボタンをクリックして下さい。 |                                                              | その際の延滞全はそれぞれの対象期間毎に計算されます。                                                        |
|                                |                                                              | 上記予約後キャンセルする場合は、「キャンセルボタン」をクリックして下さい。                                             |
|                                |                                                              |                                                                                   |
| 6)-3                           | f-ooemal,-barc.jp                                            | 4. 2015/12/23 ⊃(XI □ 58 予4) S 第一册望敏保                                              |
| 「宿泊・旅費キャンセル変更                  |                                                              | 0. 2019/12/24 7/14 _ 00 7/67 0 #9 <sup></sup> #92090                              |
| 宿泊変更 確認                        |                                                              | したできた9月」<br>部連載的<br>の さんだいなどだといったい のの さんだいだったけなどだといっ(単常にといっ)                      |
|                                |                                                              |                                                                                   |
|                                |                                                              | 電定 戻る                                                                             |
| ックレー変更はこれに於」です。                |                                                              |                                                                                   |